# Zebra ZD421 (зебра)

## Подготовка к работе

 Скачайте основной драйвер настройки принтера по ссылке: https://www.zebra.com/us/en/support-downloads/software/printer-software/printer-setup-utilities.html ?downloadId=3b7879b0-5037-4840-9d6a-b71b6f5c819a#Ta-item-b92208c500-tab (либо отсюда \\vmserver\Data\Zebra ZD421 драйвера, там так же будет лежать драйвер Zebra designer);

2. Скачайте приложение для настройки штрихкодов по ссылке: https://ecoprint.spb.ru/%D0%BF%D1%80%D0%BE%D0%B3%D1%80%D0%B0%D0%BC%D0%BC%D1 %8B-%D0%B4%D0%BB%D1%8F-%D0%B7%D0%B5%D0%B1%D1%80%D1%8B/zebra-designeressentials-%D1%81%D0%BA%D0%B0%D1%87%D0%B0%D1%82%D1%8C-%D0%B1%D0%B5%D1%81%D0%BF%D0%BB%D0%B0%D1%82%D0%BD%D0%BE/.

### Драйвер

В нем мы можем произвести настройку принтера, например, переключить его в режим работы **Bluetooth**, все основные настройки, я думаю, не буду описывать текстом и делать скрины, так как я для вас нашел замечательные видео, в которых наглядно все показано, сейчас буду выкладывать их по очереди.

#### Общий информационный ролик по принтеру (модель немного другая, но суть та же)

#### obschaja\_informacija\_o\_printere.mp4

Основное из этого раздела:

- 1) Сканер выставляем посередине бобины;
- 2) Центральная кнопка при удержании (между || и Х) запускает процесс калибровки принтера, так же служит для прогонки ленты;
- 3) Крайняя правая кнопка при удержании сбрасывает задачи (удерживать пару секунд);
- 4) Одновременное зажатие центральной и правой клавиши активирует печать конфигурации принтера;
- 5) Периодически прочищать головку термопечати.

**1.** В данном видео у нас показана настройка принтера после установки драйвера (установка драйвера стандарта, как и у всех, думаю не стоит конкретно расписывать как его устанавливать). Конкретно в этом видео рассказывается, как подключить принтер к телефону по Bluetooth, но при смене настроек это не влияет на его работу при подключении к

- https://wiki.lime-it.ru/

#### компьютеру (все так же печатается из программы Zebra Designer без телефона).

#### img\_0118.mp4

Основное из этого раздела:

- 1) Открываем драйвер зебра сетап;
- 2) Выбираем нужный принтер из предложенных и нажимаем Configure Printer Connectivity;
- 3) Отмечаем <u>Bluetooth</u> как настраиваемый тип, после нажимаем <u>next;</u>
- 4) Указать имя принтера (произвольно);
- 5) Выбрать тип сопряжения (см. в видео), после кнопка next;
- 6) После финального списка изменения нажимаем на <u>next</u> → <u>finish</u>.

#### 2. Установка ПО Zebra Desigber

ustanovka\_po\_zebra\_dizajn.mp4

#### 3. Два ролика по созданию макета в приложении Zebra Desigber

maket\_2.mp4

sozdanie\_maketa\_v\_zebra\_dizajn.mp4

From: https://wiki.lime-it.ru/ -

Permanent link: https://wiki.lime-it.ru/doku.php/public/doc/hw/printers/zebra\_zd421?rev=1732086183

Last update: 07:03 20/11/2024

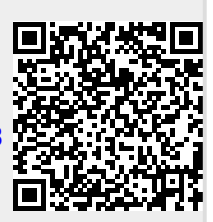